# **ดู่มือระบบจองห้องประชุม**

ส่วนของผู้ใช้งาน

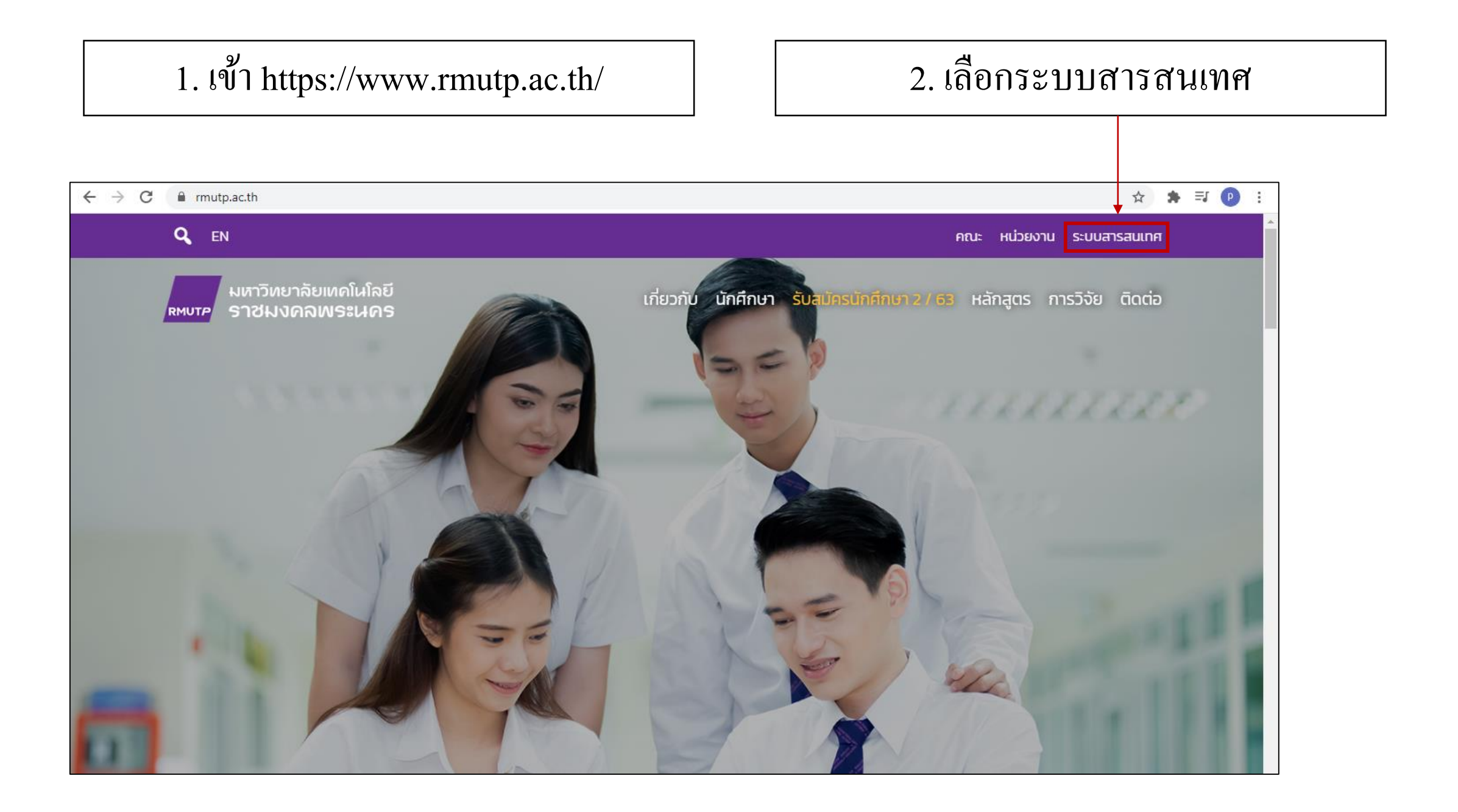

#### 3. พิมพ์คำว่า 'ระบบจองห้องประชุม' 4. เลือกระบบจองห้องประชุม ในช่องค้นหาระบบสารสนเทศ $\rightarrow$ C frmutp.ac.th/e-services/ ☆ 🛸 🎫 🕑 🗄 ← มหาวิทยาลัยเทคโนโลยี เกี่ยวกับ นักศึกษา รับสมัครนักศึกษา 2 / 63 หลักสูตร การวิจัย ติดต่อ ราชมงคลพระนคร RMUTP ทะเบียน Quick links : Elearning E-doc HRM BPM Email Q ค้นหาระบบสารสนเทศ ระบบจองห้องประชุม ทั้งหมด การศึกษา ประกันคุณภาพ การบริการ การบริหาร การประเมิน низони ۲ ระบบจองห้องประชุม การบริการ Room Booking RMUTP Showing 1 to 1 of 1 entries (filtered from 59 total entries) 1 Previous Next

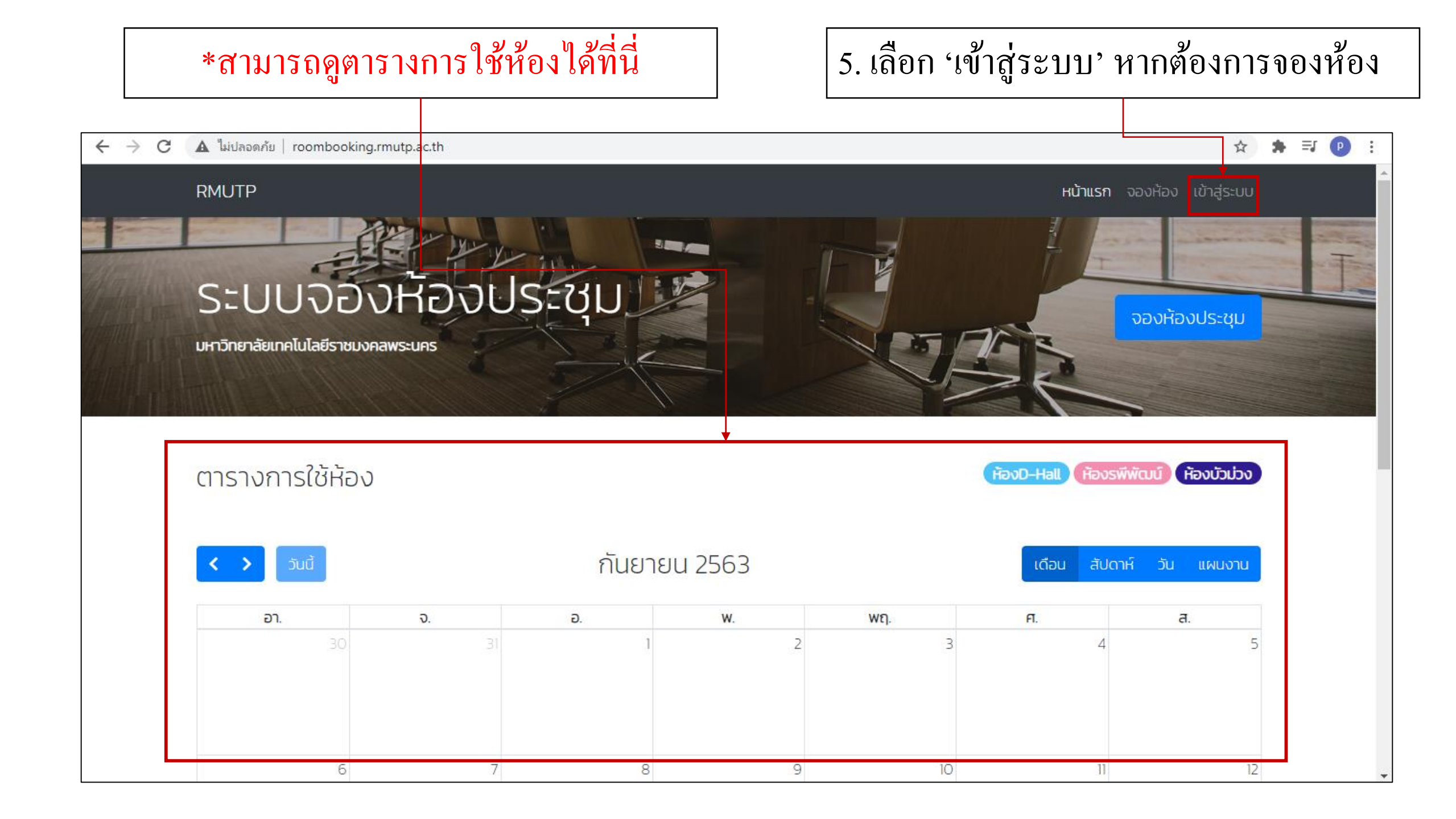

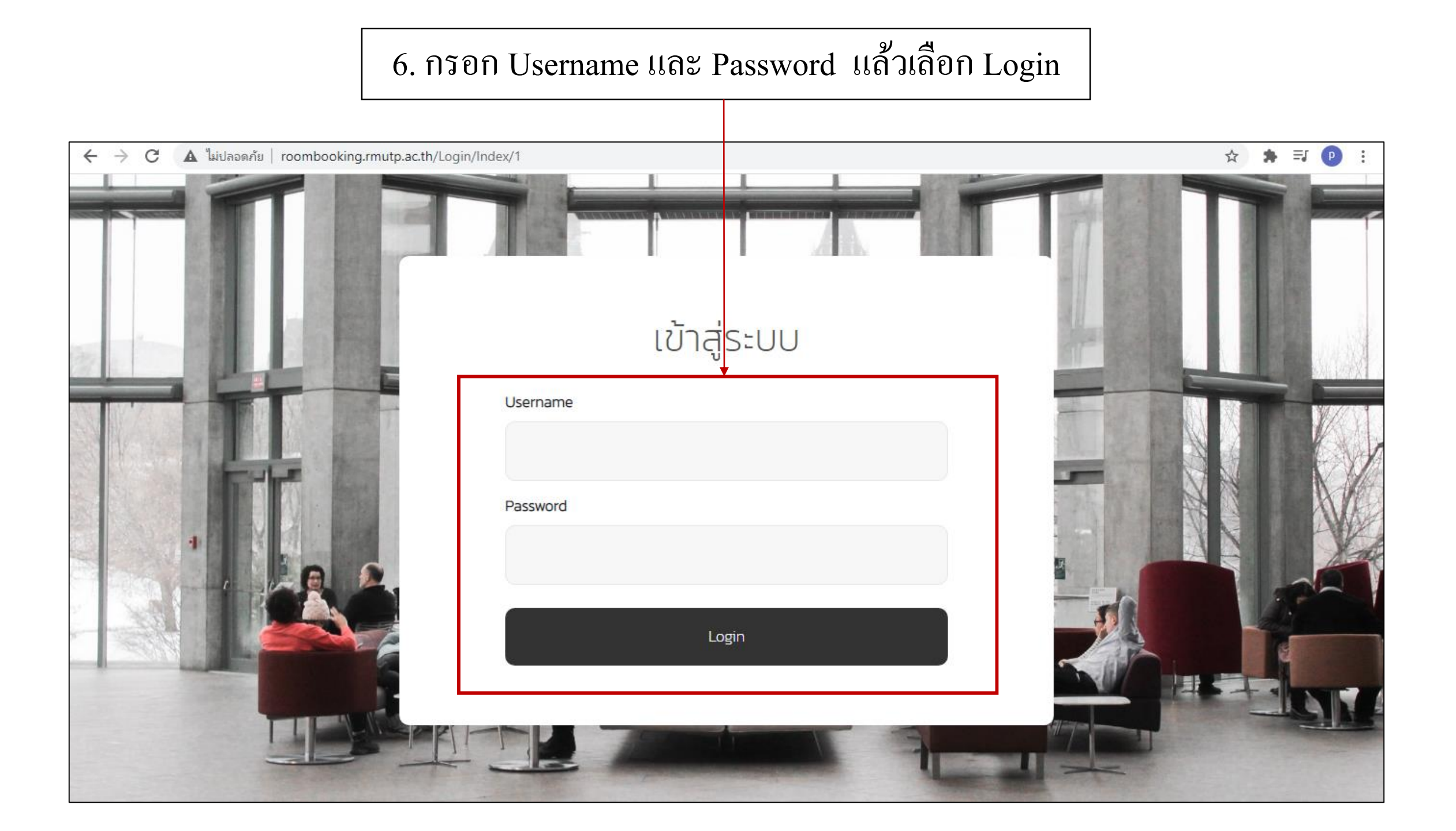

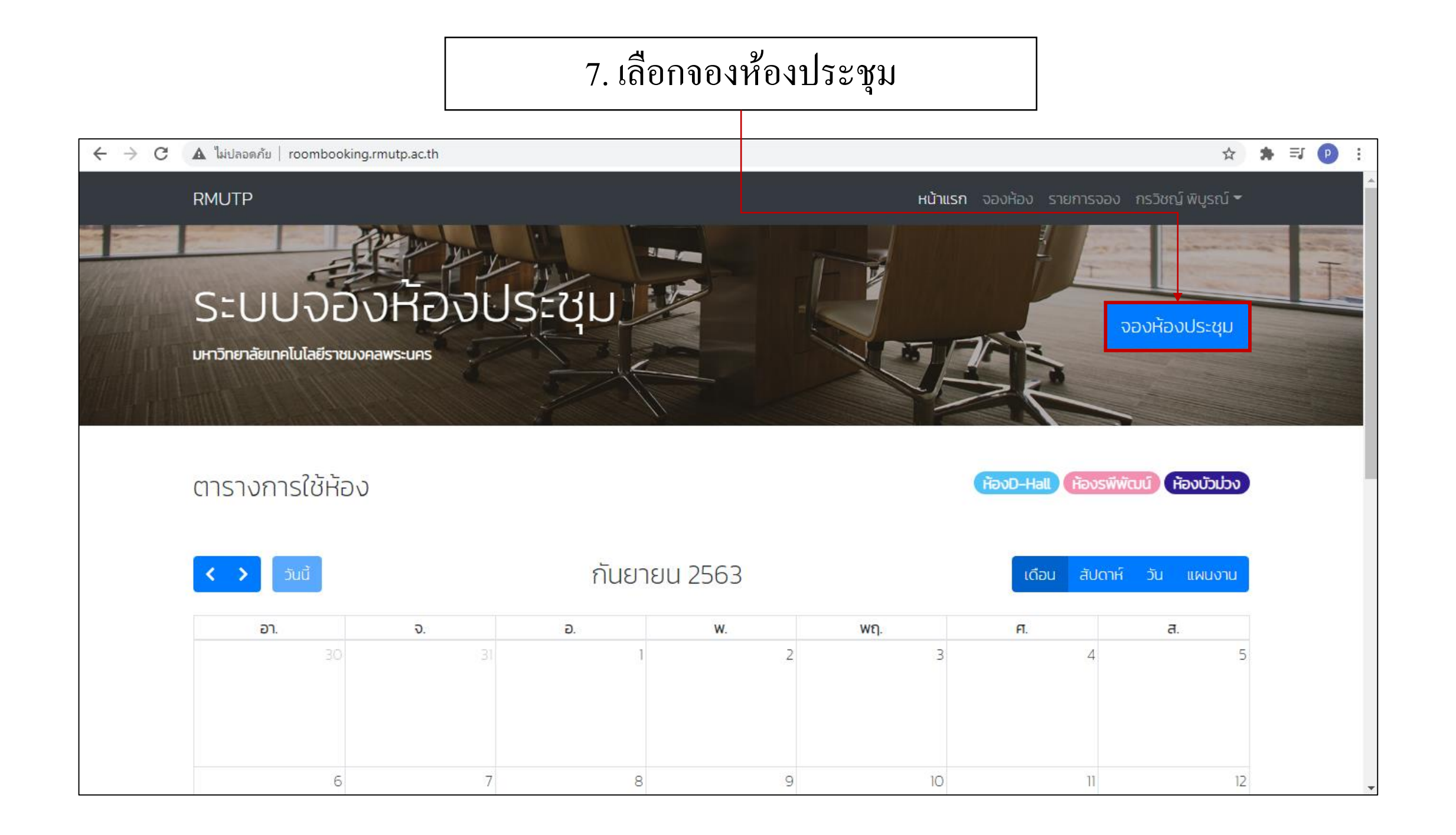

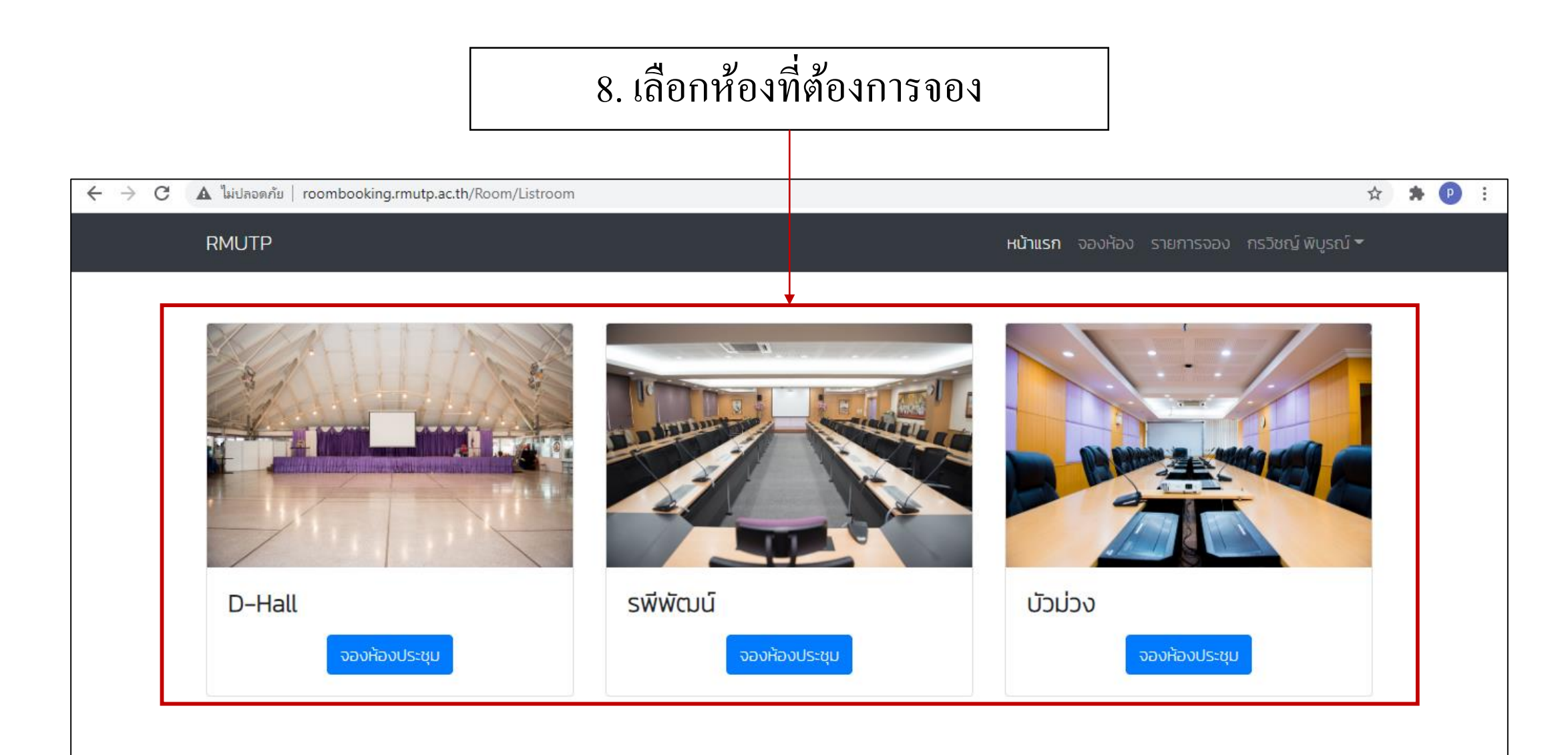

© 2018 Rajamangala University of Technology Phra Nakhon. All Rights Reserved.

#### 9. กรอกแบบฟอร์ม (1)

| ←      →      C     ▲ ใม่ปลอดภัย   ap | p.rmutp.ac.th/RoomBooking/Room/CreateRoomDhall       |                                                               | ९ 🖈 🗭 : |
|---------------------------------------|------------------------------------------------------|---------------------------------------------------------------|---------|
|                                       | RMUTP                                                | <b>หน้าแรก</b> จองห้อง รายการจอง กรวิชญ์ พิบูรณ์ <del>-</del> |         |
| ſ                                     |                                                      |                                                               |         |
|                                       | แบบฟอร์มจองห้อ                                       | งประชุม (D–HALL)                                              |         |
|                                       |                                                      | เขียนที่                                                      |         |
|                                       |                                                      | สำนักวิทยบริการและเทคโนโลยีสารสนเทศ                           |         |
|                                       |                                                      | วันที่                                                        |         |
|                                       |                                                      | 28/09/2020                                                    |         |
|                                       | เรื่อง การขอจองห้องประชุม                            |                                                               |         |
|                                       | เรียน ผู้อำนวยการกองกลาง                             |                                                               |         |
|                                       | ข้าพเจ้า                                             | ไทรศัพท์                                                      |         |
|                                       | นายกรวิชญ์ พิบูรณ์                                   | 08752872875                                                   |         |
|                                       | หน่วยงาน/สังกัด                                      | ผู้เข้าร่วมประชุม (จำนวนคน)                                   |         |
|                                       | สำนักวิทยบริการและเทคโนโลยีสารสบเทศ                  | 40                                                            |         |
|                                       | Hัวข้อการประชุม                                      |                                                               |         |
|                                       | ประชุมสัมมนาเชิงปฏิบัติการพัฒนาผู้นำด้านบริหารธุรกิจ |                                                               |         |
|                                       | จองใช้ห้องประชุมวันที่                               | ถึงวันที่                                                     |         |
|                                       | 05/10/2020                                           | 05/10/2020                                                    |         |

#### 9. กรอกแบบฟอร์ม (2)

| 🗧 🔶 C 🔺 ไม่ปลอดภัย   a | pp.rmutp.ac.th/RoomBooking/Room/CreateRoomDhall                          |                                                                       | Q | ☆ | * ( | P   |
|------------------------|--------------------------------------------------------------------------|-----------------------------------------------------------------------|---|---|-----|-----|
|                        | RMUTP                                                                    | <b>หน้าแรก</b> จองห้อง รายการจอง กรวิชญ์ พิบูรณ์ <del>*</del>         |   |   |     | ^   |
|                        | เวลาเริ่มประชุมตั้งแต่                                                   | ถึงเวลา                                                               |   |   |     |     |
|                        | 8:00                                                                     | 16:00                                                                 |   |   |     |     |
|                        | ห้องประชุม D-HALL ความจุไม่เกิน 300 คน รายการอุปกรณ์ที่ขอใช้             |                                                                       |   |   |     |     |
|                        | ไมค์ลอย (ตัว) *ไม่เกิน 2 ตัว                                             |                                                                       |   |   |     |     |
|                        | 1                                                                        |                                                                       |   |   |     |     |
|                        | โต๊ะหน้าขาว (ตัว) *ไม่เกิน 100 ตัว                                       |                                                                       |   |   |     |     |
|                        | 40                                                                       |                                                                       |   |   |     |     |
|                        | เก้าอี้ (ตัว) *ไม่เกิน 300 ตัว                                           |                                                                       |   |   |     | - 1 |
|                        | 120                                                                      |                                                                       |   |   |     | - 1 |
|                        | ขาไมค์สั้น (ตัว) *ไม่เกิน 2 ตัว                                          |                                                                       |   |   |     | - 1 |
|                        |                                                                          |                                                                       |   |   |     | - 1 |
|                        | *หมายเหตุ งานอาคารสถานที่ มีอุปกรณ์ตามที่กำหนดให้ใน<br>เอง<br>ยืนยันการเ | รายละเอียดเท่านั้น หากผู้จองต้องการเพิ่มกรุณาเตรียมมา<br>วันทึกข้อมูล |   |   |     |     |

# \* หากวันที่ทำการจองได้มีการยื่นขออนุมัติอยู่แล้ว จะไม่สามารถทำการยื่นขออนุมัติได้

| C 🔺 ไม่ปลอดภัย   app.rmutp.ac.th/RoomBooking | g/Room/CreateRoomDhall                                              | ☆ | * 🕑 | : |
|----------------------------------------------|---------------------------------------------------------------------|---|-----|---|
| RMUTP                                        | <b>หน้าแรก</b> จองห้อง รายการจอง กรวิชญ์ พิบูรณ์                    |   |     |   |
|                                              |                                                                     |   |     |   |
|                                              | แบบฟอร์มจองห้องประชุม (D–HALL)                                      |   |     |   |
|                                              | l<br>I                                                              |   |     |   |
| เรื่อง การขออองห้องประชบ                     | ไม่สามารถจองห้องนี้ได้เนื่องจากอยู่<br>ในขั้นตอนการพิจารณาการอนุญาต |   |     |   |
| เรียน ผู้อำนวยการกองกลาง                     | ОК                                                                  |   |     |   |
| ข้าพเจ้า                                     | UISHWII                                                             |   |     |   |
| นายกรวิชญ์ พิบูรณ์                           | 08752872875                                                         |   |     |   |
| หน่วยงาน/สังกัด                              | ผู้เข้าร่วมประชุม (จำนวนคน)                                         |   |     |   |
| สำนักวิทยบริการและเทคโนโลยีสารสนเทศ          | 40                                                                  |   |     |   |

## \* หากไม่พบปัญหาในข้อมูลที่กรอกและไม่มีการยื่นขออนุมัติทับซ้อนกับ ผู้อื่นหน้าจอจะขึ้นว่า 'บันทึกข้อมูลสำเร็จ'

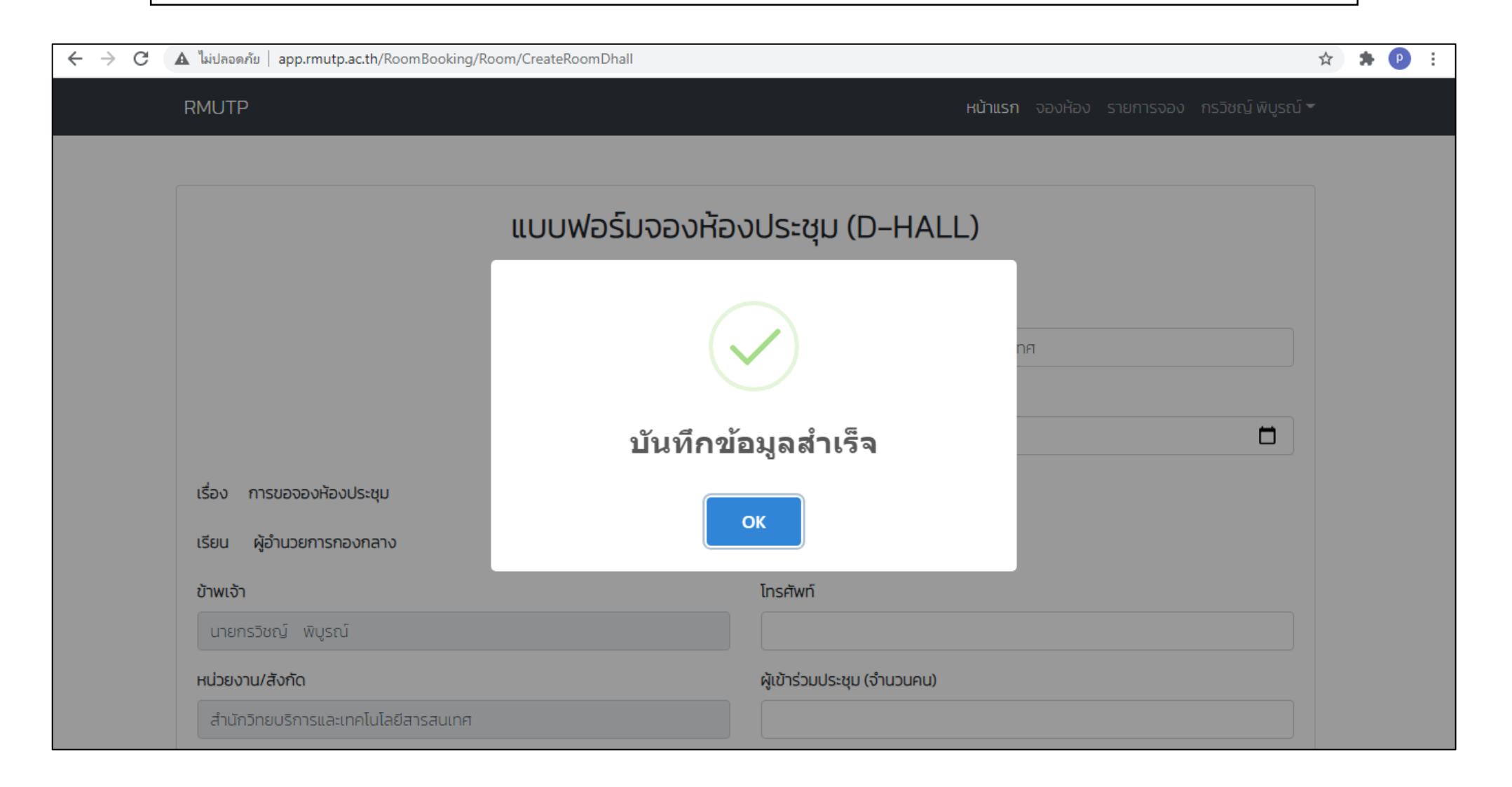

|                  | 10. สามาร                                                | รถดูสถานะเ                | าารจองไ                       | ด้โดยการ              | เลือกรายก               | ารจอง                    |                   |
|------------------|----------------------------------------------------------|---------------------------|-------------------------------|-----------------------|-------------------------|--------------------------|-------------------|
| ไม่ปล            | อดกัย   app.rmutp.ac.th/RoomBooking                      | /Room/ListUser            |                               |                       |                         |                          | \$                |
| RMU <sup>-</sup> | ТР                                                       |                           |                               |                       | <b>เเน้าแรก</b> จองเกือ | <del>ง ⊳</del> รายการจอง | กรวิชญ์ พิบูรณ์ 🔻 |
| แสดงจ่           | ่านวน 25 ุ≎ แถว                                          |                           |                               |                       | ค้น                     | หาข้อมูล:                |                   |
| ↑↓               | ห้อง                                                     | ↑↓                        | วันที่เวลา ↑↓                 | สถานะ                 |                         | ↑↓                       | จัดการข้อมูล ᡝ    |
| 1                | ห้องD-Hall 【 40<br>เรื่อง: ประชุมสัมมนาเชิงปฏิบัติการพัต | ามนาผู้นำด้านบริหารธุรกิจ | 5 (1.n. 63<br>8:00 - 16:00 u. | ผอ.หน่วยงาน งานอ      | ทศาร ผอ.กองกลาง รอ      | องอธิการบริหาร           | Ē.                |
| Showi            | ng page 1 of 1                                           |                           |                               |                       |                         | ย้อนกล                   | ลับ 1 ถัดไป       |
|                  |                                                          | © 2018 Rajamangala Univ   | ersity of Technolo            | gy Phra Nakhon. All R | lights Reserved.        |                          |                   |
|                  |                                                          |                           |                               |                       |                         |                          |                   |
|                  |                                                          |                           |                               |                       |                         |                          |                   |

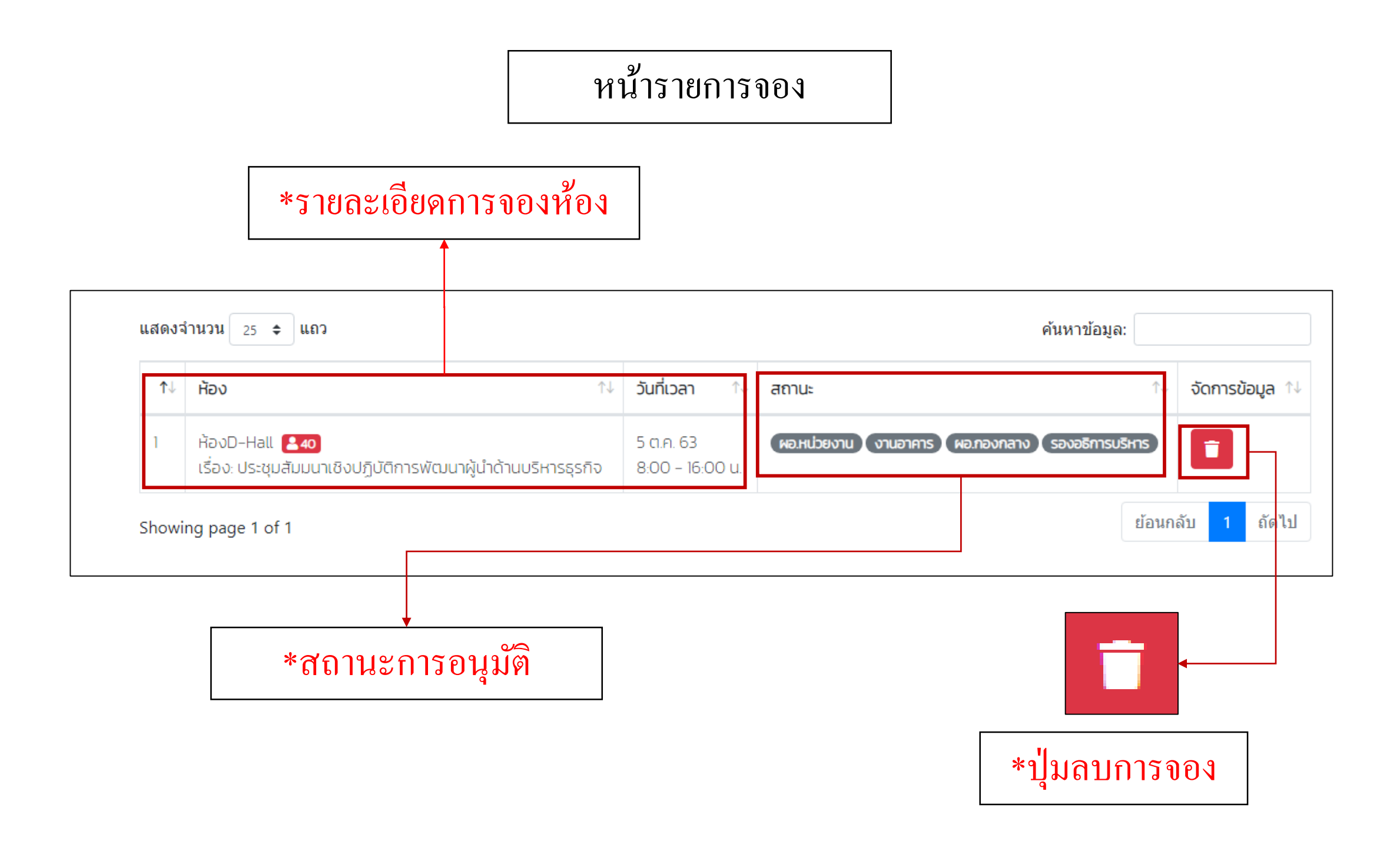

#### \*ตัวอย่างการลบการจองห้องประชุม

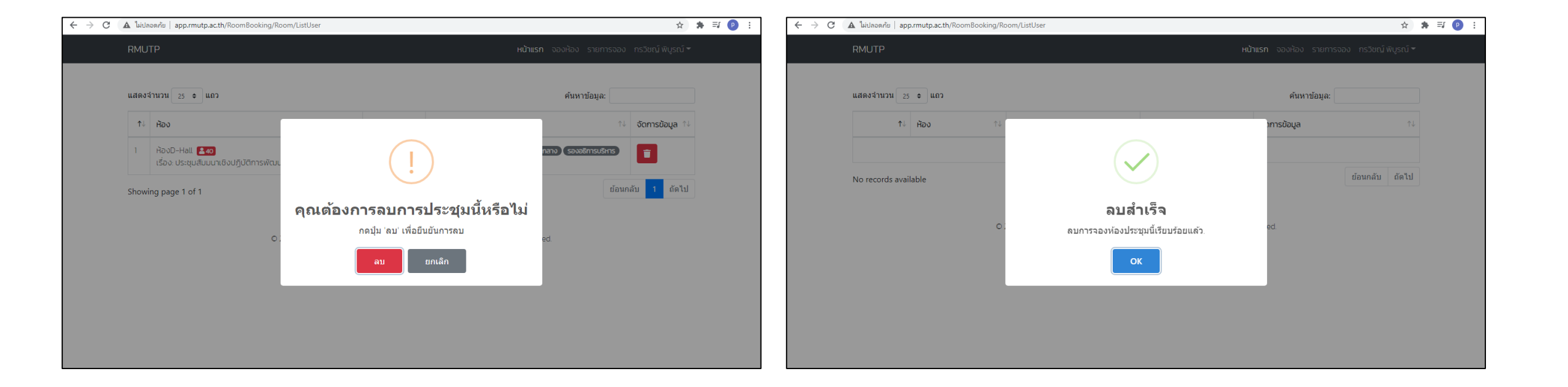

#### \*สถานะ

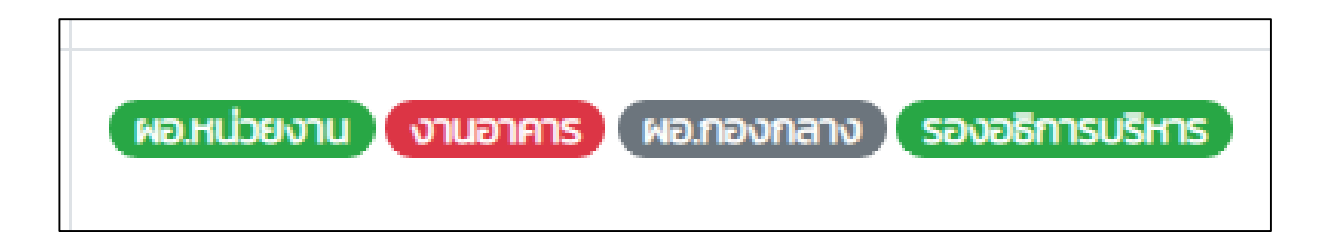

# \*ผู้อนุมัติที่อยู่หลังสุดคือผู้ที่มีอำนาจเด็ดขาดในการอนุมัติ

| ↑↓    | ਸੋਹਹ ↑↓                                                                                              | วันที่เวลา ↑↓                              | สถานะ 🔿                                                   | อนุมัติ ↑↓       |
|-------|----------------------------------------------------------------------------------------------------|--------------------------------------------|-----------------------------------------------------------|------------------|
| 1     | ห้องบัวม่วง 🛃 🛪<br>เรื่อง: งานประชุมวิชาการนวัตกรรมด้านวิศวกรรม<br>และเทคโนโลยีเพื่อเศรษฐกิจและสังคม | 21 ต.ค. 63 - 22 ต.ค. 63<br>8:00 - 16:00 น. | *<br>ผอ.หน่วยงาน งานอาคาร ผอ.กองกลาง                      |                  |
| 2     | ห้องรพีพัฒน์ 💄 30<br>เรื่อง: อบรมสัมมนาเชิงวิชาการ                                                   | 10 ต.ค. 63 - 14 ต.ค. 63<br>8:00 - 16:00 น. | *<br>ผอ.หน่วยงาน งานอาคาร ผอ.กองกลาง รองอธิการบริหาร<br>* |                  |
| 3     | ห้องD-Hall <b>240</b><br>เรื่อง: ประชุมสัมมนาเชิงปฏิบัติการพัฒนาผู้นำด้าน<br>บริหารธุรกิจ            | 5 ต.ค. 63<br>8:00 - 16:00 น.               | ผอ.หน่วยงาน งานอาคาร ผอ.กองกลาง รองอธิการบริหาร           |                  |
| Showi | ng page 1 of 1                                                                                       |                                            |                                                           | ย้อนกลับ 1 ถัดไป |

## \*เมื่อผู้อนุมัติที่อยู่หลังสุดอนุมัติ จะถือได้ว่ากำหนด การณ์รับการอนุมัติ และจะถูกบันทึกลงในปฏิทิน

#### คลิกเพื่อดูรายละเอียด กำหนดการณ์

|         | tp.ac.th/RoomBooking/               |              |         |                        |                       |                     | e | 2 🕁 | * | ₽ : |
|---------|-------------------------------------|--------------|---------|------------------------|-----------------------|---------------------|---|-----|---|-----|
| RMUTP   |                                     |              |         | <b>หน้าแรก</b> จองห้อง | จัดการข้อมูล รายการจอ | ง พรรษชล นาคฉ่ำ 🔻   |   |     |   | ^   |
| ตารางกา | รใช้ห้อง                            |              |         |                        | ้ห้องD-Hall ห้องรา    | พีพัฒน์ ห้องบัวม่วง |   |     |   |     |
|         | มนี้                                | ตุลา         | คม 2563 |                        | เดือน สัปดา           | าห์ วัน แผนงาน      |   |     |   | - 1 |
| อา.     | ຈ.                                  | Ð.           | W.      | Wฤ.                    | FI.                   | а.                  |   |     |   |     |
|         | 27                                  | 28 29        |         | 1                      | 2                     |                     | 3 |     |   |     |
|         | 4<br><b>08:00</b> ประชุมสัมมบาเชิงเ | 5 <b>- e</b> | 7       | 8                      | g                     | 10                  | D |     |   |     |
|         | 11                                  | 12 13        | 3 14    | 15                     | 16                    | 1                   | 7 |     |   |     |
|         | 18                                  | 19 20        | 21      | 22                     | 23                    | 2.                  | 4 |     |   |     |

# \*รายละเอียดของกำหนดการณ์ในวันนั้น

| $\leftrightarrow$ $\rightarrow$ G | 🛦 ใม่ปลอด | ก้ย app.rmutp.ac.th/RoomBooking/                                                          | ☆ | * | Р | : |
|-----------------------------------|-----------|-------------------------------------------------------------------------------------------|---|---|---|---|
|                                   | RMUTP     | <b>หน้าแรก</b> จองห้อง จัดการข้อมูล รายการจอง พรรษชล นาคฉ่ำ <del>*</del>                  | - |   |   |   |
|                                   | ตาราง     | ห้องD-Hall ห้องรพีพัฒน์ ห้องบัวบ่วง                                                       |   |   |   | ł |
|                                   | < >       | วันน้ 5 ตุลาคม 2563 เดือน สัปดาห์ วัน แผนงาน                                              |   |   |   |   |
|                                   |           | วันจันทร์                                                                                 |   |   |   |   |
|                                   | ตลอดวัน   |                                                                                           |   |   |   |   |
|                                   | 08        | 08:00 - 16:00<br>ประชุมสัมมนาเชิงปฏิบัติการพัฒนาผู้นำด้านบริหารธุรกิจ - ห้องประชุม D-HALL | • |   |   |   |
|                                   | 09        |                                                                                           |   |   |   |   |
|                                   | 10        |                                                                                           |   |   |   |   |
|                                   | 11        |                                                                                           |   |   |   |   |
|                                   | 12        |                                                                                           |   |   |   |   |
|                                   | 13        |                                                                                           |   |   |   |   |
|                                   | 14        |                                                                                           |   |   |   |   |

ส่วนของผู้อนุมัติ

| ลหาวิท      | ยาลัยเทคโนโลยีราชมงคลพระหคร<br>ระบบสารบรรณอิเล็กทรอนิกส์            |                                                         |       | 🞧 หน้านลัก 🖉 ช่วยเหลือ ออกอาก         |
|-------------|---------------------------------------------------------------------|---------------------------------------------------------|-------|---------------------------------------|
| Inbox Sent  | tBox ▾ หนังสือค้าง หนังสือรับ ▾ หนังสือส่ง ▾ ประกาศ ▾               | ศำสั่ง 🔻 ประกับคุณภาพ 👻 การอบุบัติ                      |       |                                       |
| E-DOC V.2.0 |                                                                     |                                                         |       | ยนตดอินรบ พรรษขล นาคลา 28 ก.ย. 2563 1 |
|             |                                                                     | อนุมัติการลา ( 0 )                                      |       |                                       |
|             |                                                                     | อนุมัติการจองห้องประชุม (1)                             |       |                                       |
|             | ห้อง<br>1 ห้องรพีพัฒน์ <b>230</b><br>เรื่อง : อบรมสัมมนาเชิงวิชาการ | วันทิเวลา<br>10 ต.ค. 63 - 14 ต.ค. 63<br>8:00 - 16:00 น. | สถานะ | จัดการขอมูล<br>อนุมัต <b>ิ</b>        |
|             |                                                                     |                                                         |       |                                       |

#### หน้าจออนุมัติ

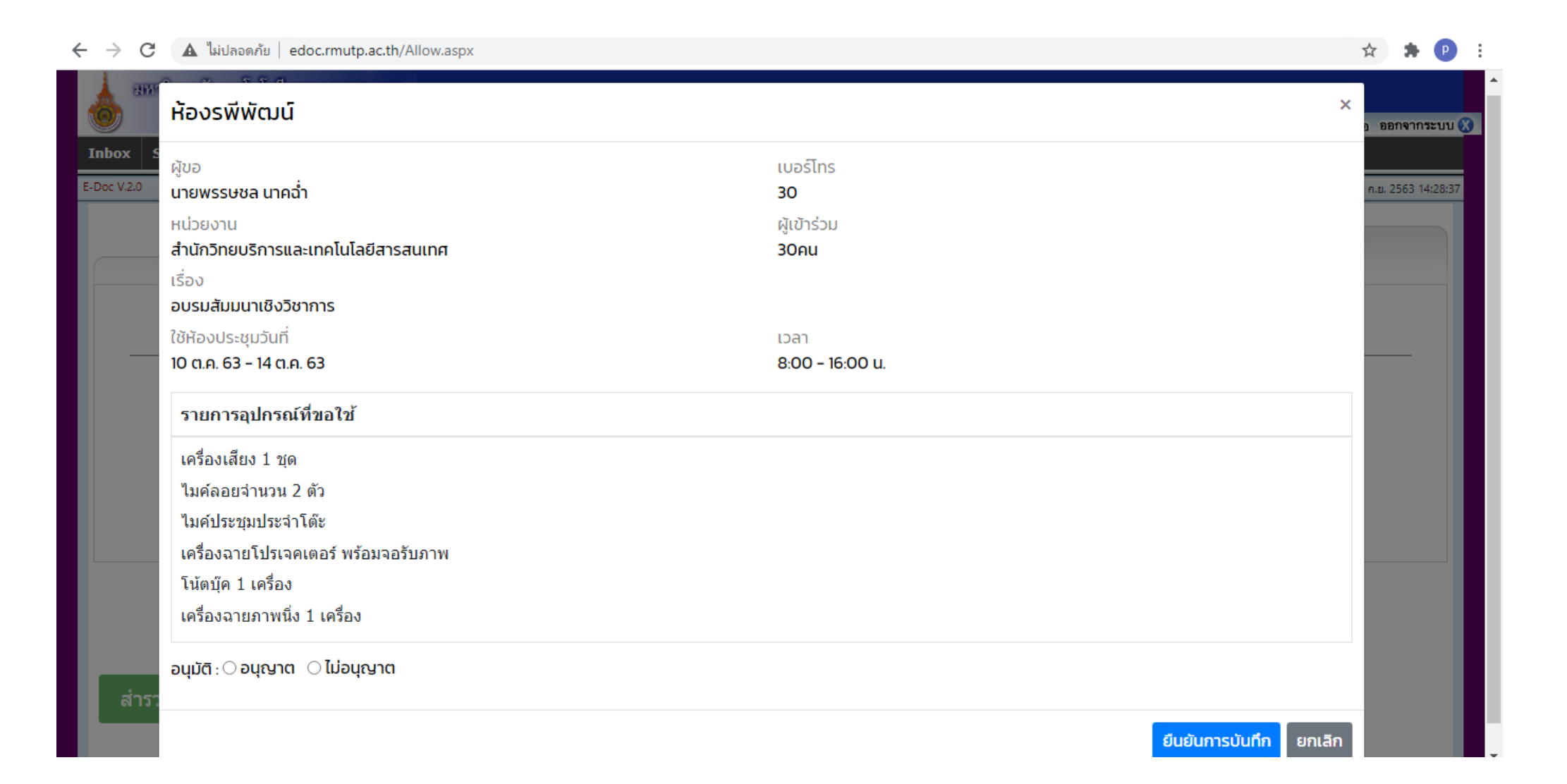

ส่วนของผู้ดูแลระบบ (งานอาคาร)

| 1.เลี้ย      | วกการจัดการข้อมูล<br>                                                                                       |                                            |                                   | 1.อนุมัติ 2.แก้                | ป้าข้อมูล 3.ละ |
|--------------|----------------------------------------------------------------------------------------------------|--------------------------------------------|-----------------------------------|--------------------------------|----------------|
|              |                                                                                                    |                                            |                                   |                                |                |
| ← → C ▲ ไม่ป | ลอดกัย   app.rmutp.ac.th/RoomBooking/Room/Manag                                                             | eRoom                                      |                                   |                                | 🖈 🗯 🕑 🗄        |
| RML          | ЛТР                                                                                                    |                                            | <b>หน้าแรก</b> จองกั              | อง จัดการข้อมูล รายการจอง พรรษ | ชล นาคอ่ำ 🕶    |
| แสดง         | เจ้านวน 🔶 แถว                                                                                               |                                            |                                   | ค้นหาข้อมูล:                   |                |
| t↓           | ਮੋਂਡ∿ ੀ↓                                                                                                    | วันที่เวลา ↑↓                              | สถานะ                             | ∿↓ อนุมัติ                     | ¢↓             |
| 1            | ห้องบัวม่วง <b>≧45</b><br>เรื่อง: งานประชุมวิชาการนวัตกรรมด้านวิศวกรรม<br>และเทคโนโลยีเพื่อเศรษฐกิจและสังคม | 21 ต.ค. 63 - 22 ต.ค. 63<br>8:00 - 16:00 u. | พอ.หน่วยงาน งานอาคาร (ผอ.กอง      | งกลาง                          | 2              |
| 2            | ห้องรพีพัฒน์ <b>230</b><br>เรื่อง: อบรมสัมมนาเชิงวิชาการ                                                    | 10 a.n. 63 - 14 a.n. 63<br>8:00 - 16:00 u. | พอ.หน่วยงาน งานอาคาร ผอ.กอง       | งกลาง รองอธิการบริหาร 🗾 [      | 2              |
| 3            | ห้องD-Hall <b>240</b><br>เรื่อง: ประชุมสัมมนาเชิงปฏิบัติการพัฒนาผู้นำด้าน<br>บริหารธุรกิจ                   | 5 a.n. 63<br>8:00 - 16:00 u.               | ผอ.หน่วยงาน งานอาคาร ผอ.กอง       | งกลาง รองอธิการบริหาร 🔽 [      | z 💼            |
| Show         | ving page 1 of 1                                                                                            |                                            |                                   | ย้อนกลับ                       | 1 ถัดไป        |
|              | © 2018 Rajan                                                                                                | nangala University of Tech                 | hnology Phra Nakhon. All Rights F | Reserved.                      |                |

# หน้าจออนุมัติ (ของผู้ดูแลระบบ)

| C A ไม่ปลอดภัย   app.rmutp                           | o.ac.th/RoomBooking/Room/ManageRoom                                |                                       |                | ☆           | * | P :   |
|------------------------------------------------------|--------------------------------------------------------------------|---------------------------------------|----------------|-------------|---|-------|
| RMUTP                                                | ห้องประชุมบัวม่วง                                                  |                                       | งอง พรรษข<br>× | รล นาคฉ่ำ 👻 | _ | ^<br> |
| แสดงจำนวน 🗢                                          | ผู้ขอ<br>นายกรวิชญ์ พิบูรณ์                                        | เบอร์โทร<br>0955541102                |                |             |   |       |
| 1ิ↓ ห้อง                                             | หน่วยงาน<br>สำนัดวิทยาเรื่อวรแวะเทอโนโวยีสวรสาแทต                  | ผู้เข้าร่วม<br>45 ค.ศ.                | อนุมัติ        | ↑↓          |   |       |
| 1 ห้องบัวม่วง 🖴<br>เรื่อง: งานประช<br>และเทคโนโลยีเห | เรื่อง<br>งานประชุมวิชาการนวัตกรรมด้านวิศวกรรมและเทศ               | 45 คน<br>าโนโลยีเพื่อเศรษฐกิจและสังคม |                |             |   |       |
| 2 ห้องรพีพัฒน์ <b>(</b><br>เรื่อง: อบรมสัม           | ใช้ห้องประชุมวันที่<br>21 ต.ค. 63 - 22 ต.ค. 63                     | เวลา<br>8:00 - 16:00 u.               |                |             |   |       |
| 3 ห้องD-Hall 💽<br>เรื่อง: ประชุมสัเ<br>บริหารธุรกิจ  | รายการอุปกรณ์ที่ขอใช้<br>ไมค์ประชุมประจำโต๊ะ                       |                                       |                |             |   |       |
| Showing page 1 of 1                                  | เครื่องฉายโปรเจคเตอร์ พร้อมจอรับภาพ<br>เครื่องฉายภาพนิ่ง 1 เครื่อง |                                       | บ้อนกลับ       | 1 ถัดไป     |   |       |
|                                                      | อนุมัติ : 🔿 ลงนาม 🔿 ไม่ลงนาม                                       |                                       | _              |             |   |       |
|                                                      | <b> </b>                                                           | ยืนยันการบันทึก ยก                    | กเลิก          |             |   |       |

## หน้าจอแก้ไขข้อมูล (ของผู้ดูแลระบบ)

| 🛕 ใม่ปลอดกัย   app.rmutp.ac.th/RoomBooking/Room/EditRoom/110 | 0                                                  |              |
|--------------------------------------------------------------|----------------------------------------------------|--------------|
| RMUTP                                                        | <b>หน้าแรก</b> จองห้อง จัดการข้อมูล รายการจอง พรรเ | ษชล นาคฉ่ำ י |
|                                                              |                                                    |              |
| แก้ไข                                                        | แบบฟอร์มจองห้องประชุม                              |              |
|                                                              | เขียนที่                                           |              |
|                                                              | สำนักวิทยบริการและเทคโนโลยีสารสนเทศ                | ~            |
|                                                              | วันที่                                             |              |
|                                                              | 28/09/2020                                         |              |
| เรื่อง การขอจองห้องประชุม                                    |                                                    |              |
| เรียน ผู้อำนวยการกองกลาง                                     |                                                    |              |
| ข้าพเจ้า                                                     | โทรศัพท์                                           |              |
| นายกรวิชญ์ พิบูรณ์                                           | 08752872875                                        |              |
| หน่วยงาน/สังกัด                                              | ผู้เข้าร่วมประชุม (จำนวนคน)                        |              |
| ร้อมัดอิตระบดออโปโอยีสอรสมเทศ                                | × 40                                               |              |